# **Revisione straordinaria prima tornata**

La revisione dinamica straordinaria (di cancellazione) viene effettuata ogni qualvolta viene indetta una elezione a livello nazionale. In questa fase vengono proposti i nominativi da cancellare per emigrazione in altro Comune, per morte e per perdita della capacità elettorale. Verranno generati i 3D xml per i soggetti emigrati o rimpatriati dall'AIRE in altro Comune.

## Apertura della Revisione Dinamica

Attivare la revisione dinamica dal menù Servizi demografici→Elettorale→Menù revisioni

Eseguire un doppio click sulla voce Apertura revisione per scegliere la revisione da attivare.

|       |                      | Menù revisioni |
|-------|----------------------|----------------|
| Voci  |                      |                |
| Fatto |                      | Descrizione    |
|       | O Apertura revisione |                |
|       |                      |                |

Selezionare **DINAMICA 1° TORNATA** dal menù a tendina e premere Conferma. In questo modo si andrà a lavorare sulla Lista elettorale ordinaria. Per la revisione straordinaria bisogna **spuntare la casella a fianco di Revisione straordinaria?**, indicando anche l'elezione in corso dal menù a tendina.

| Apertura Revisione                         |          |
|--------------------------------------------|----------|
| Revisione da aprire :* DINAMICA 1º TORNATA | Conforma |
| Revisione Straordinaria?                   | Conterma |
| Cod. elez Seleziona 🗸                      |          |
|                                            |          |

## Fasi della prima tornata

Il menù della prima tornata è da seguire in ordine partendo dall'estrazione cancellandi. E' possibile entrare all'interno delle varie funzioni della revisione eseguendo un doppio click sulle rispettive voci. Last update: 2024/10/15 guide:demografici:prima\_tornata\_straordinaria https://wiki.nuvolaitalsoft.it/doku.php?id=guide:demografici:prima\_tornata\_straordinaria 09:45

|       |                                                | Menù revisioni |
|-------|------------------------------------------------|----------------|
| Voci  |                                                |                |
| Fatto |                                                | Descrizione    |
|       | O Apertura revisione                           |                |
|       | ▼ DINAMICA 1° TORNATA                          |                |
|       | O Estrazione Cancellandi                       |                |
|       | O Gestione Cancellandi                         |                |
|       | O Elenco preparatorio Cancellandi              |                |
|       | O Assegnazione Verbale Cancellazione           |                |
|       | O Allegato al Verbale MASCHILE SEZIONALE       |                |
|       | O Allegato al Verbale FEMMINILE SEZIONALE      |                |
|       | O Allegato al Verbale MASCHILE LISTA GENERALE  |                |
|       | O Allegato al Verbale FEMMINILE LISTA GENERALE |                |
|       | 🔿 Stampa Prospetti                             |                |
|       | O Generazione File 3D-XML                      |                |
|       | O Stampa VERBALE                               |                |
|       | O CONFERMA Dinamica 1° TORNATA                 |                |

#### **Estrazione Cancellandi**

In questa finestra vengono presentate le causali (preimpostate) di estrazione dei cancellandi per la revisione.

Di default il programma genera solo una stampa degli estratti in formato excel.

Se si vuole procedere con la generazione dell'archivio sul quale lavorare per la revisione occorre spuntare la casella **Creazione archivio**.

Premere **conferma** per estrarre le proposte di cancellazione dal corpo elettorale.

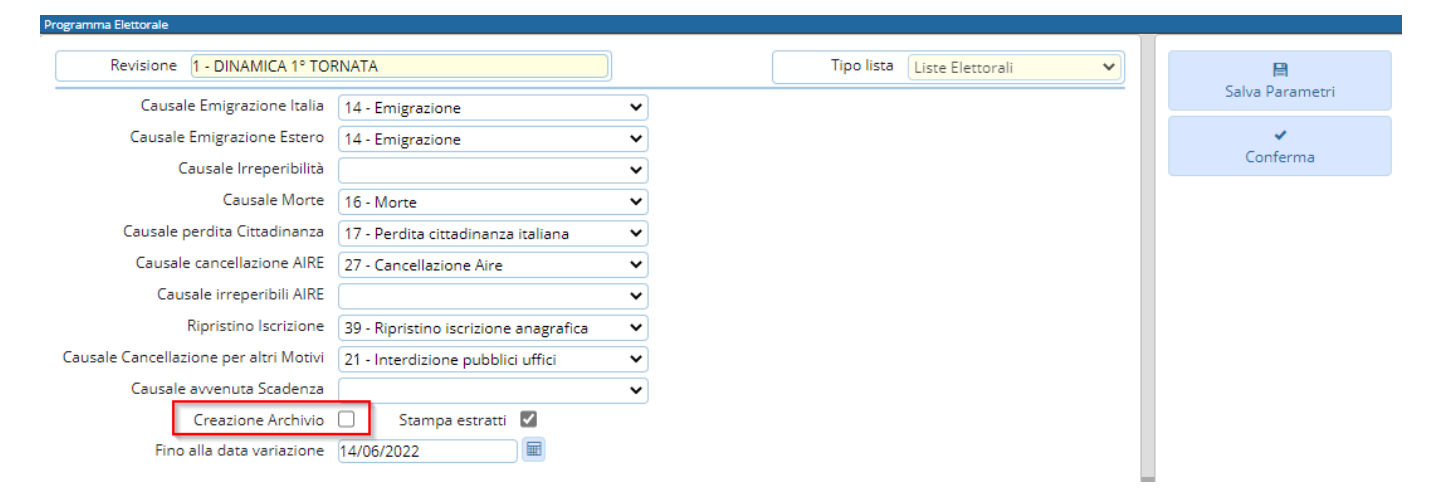

Una volta terminata una procedura comparirà una spunta sulla colonna **FATTO** per ricordare i punti che sono stati già eseguiti.

| ni      |
|---------|
|         |
| rizione |
|         |
|         |
|         |
|         |
|         |

#### **Gestione Cancellandi**

E' possibile modificare o aggiungere manualmente dei nominativi alle proposte di cancellazione generate con l'estrazione automatica.

| Programma Elettorale                                  |                             |                         |
|-------------------------------------------------------|-----------------------------|-------------------------|
| Revisione 1 - DINAMICA 1° TORNATA                     | Tipo lista Liste Elettorali | 🗎<br>Salva Parametri    |
| Cognome Nome Sesso Seleziona un valore V              |                             | <b>्</b><br>F4 - Elenca |
| Sezione 0                                             |                             |                         |
| Matricola 0                                           |                             |                         |
| Data nascita 0 / 0 / 0                                |                             |                         |
| Causale elettorale in revisione Seleziona un valore 🗸 |                             |                         |

#### Modificare cancellandi

Selezionare **Gestione elettori in revisione** ed eseguire la ricerca utilizzando i filtri presenti premendo Elenca.

Fare doppio click sul nominativo per entrare in modifica dei suoi dati.

Modificare i dati relativi all'ultima revisione se necessario (es. causale o luogo revisione) e premere Conferma per salvare la modifica.

| Ultima Revisione     |                     |     |                      |
|----------------------|---------------------|-----|----------------------|
| Revisione elettorale | DINAMICA 1° TORNATA | Q   | Verbale 1 10/01/2022 |
| Causale Revisione    | Emigrazione 🗸       |     |                      |
| Località             | 1 1 AGLIE' (TO)     |     | Irreperibilità 🗌     |
| Data evento          | 01/06/2021          |     |                      |
|                      |                     |     | Ricomparsa 🗌         |
| Vecchia Sez. Ele.    | 0                   |     |                      |
| Vecchia Lista Sez.   | 0                   |     |                      |
|                      | Num civico          | 0 9 |                      |
|                      | Progr. interno      | 0 9 |                      |

#### Aggiungere cancellandi

E' possibile aggiungere dei cancellandi alla revisione selezionando **Aggiunta cancellandi**. Eseguire la ricerca nell'archivio elettorale utilizzando i filtri proposti e cliccando su Elenca.

| Programma Elettorale               |                             |          |                 |
|------------------------------------|-----------------------------|----------|-----------------|
| Revisione 1 - DINAMICA 1° TORNATA  | Tipo lista Liste Elettorali | <b>~</b> |                 |
| Selezione 🛛 Aggiunta cancellandi 🗸 |                             |          | Salva Parametri |
| Cognome Nome                       |                             |          | Q               |
| Sesso 🛛 Seleziona un valore 🗸      |                             |          | F4 - Elenca     |
| Sezione 0                          |                             |          |                 |
| Matricola 0                        |                             |          |                 |
| Data nascita 0 / 0 / 0             |                             |          |                 |

Eseguire un doppio click sull'elettore che si vuole aggiungere alla revisione.

Compilare i campi legati all'aggiunta del cancellando (dati minimi sono località, data evento e causale) e poi premere Conferma.

| Programma Elettorale                    |                 |                 |                                 |          |
|-----------------------------------------|-----------------|-----------------|---------------------------------|----------|
| Revisione 1 - DINAMICA 1° TORNATA       |                 |                 | Tipo lista Liste Elettorali 🗸 🗸 |          |
| Prospetto dati elettore                 |                 |                 |                                 | Conferma |
| Nome                                    | Sesso           | Nato il 📃 / 🗾 / | Tipo lista 👖 🛛 Stato 📃          |          |
| Sezione 1 Num. Lista Sezionale 537      | Fascicolo 17552 | Tessera         | Matricola 1269                  | Annulla  |
| Dati Aggiunta Cancellando               |                 |                 |                                 |          |
| Località 0 0 0                          |                 |                 |                                 |          |
| Irreperibilità 🗌                        |                 |                 |                                 |          |
| Ricomparsa 🗌                            |                 |                 |                                 |          |
| Data evento                             |                 |                 |                                 |          |
| Data Riac. Diritto                      |                 |                 |                                 |          |
| Verbale 0                               |                 |                 |                                 |          |
| Causale Revisione Seleziona un valore 🗸 |                 |                 |                                 | 1        |
|                                         |                 |                 |                                 |          |

#### Eliminare cancellandi

E' possibile eliminare un cancellando entrando in modifica dei suoi dati e poi premendo **Cancella**.

| Revisione 1 - DINAMICA 1° TORNATA                        | Tipo lista Liste Elettorali | Conforma  |
|----------------------------------------------------------|-----------------------------|-----------|
| Prospetto dati elettore                                  |                             | Conternia |
| Nome Sesso Nato il / /                                   | Tipo lista 1                | ŵ         |
| Stato                                                    |                             | Cancella  |
| Sezione 8 Num. Lista Sezionale 20 Fascicolo 5941 Tessera |                             |           |
| Matricola 5706                                           |                             | <b>.</b>  |
|                                                          |                             | Annulla   |
| Dati Elettore Cittadino                                  |                             |           |
|                                                          |                             |           |
| Tipo Lista 1 - Liste Elettorali 🗸 Num. Lista Gen. 61     | Stato Elettore 🗸            |           |
| Sezione Elettorale                                       | Voto assistito              |           |
| Indirizzo                                                | Blocco Sezione 🗌            | •         |
| Anno Iscrizione 1988 Nº Verb. Iscr. 0 Data Verb. Iscr.   | elettorale                  |           |
| Fascicolo 5941                                           | Data Scad. 📃 🖩              |           |
|                                                          | Data Riac. Diritto          |           |

## Elenco preparatorio Cancellandi

In questa fase è possibile stampare l'elenco preparatorio delle proposte di cancellazione dal corpo elettorale utile anche per il controllo con le comunicazioni Anagrafe/Elettorale.

| Programma Elettorale                       |                 |
|--------------------------------------------|-----------------|
| Revisione 1 - DINAMICA 1º TORNATA          |                 |
| Intestazione 1 DINAMICA 1º TORNATA         | Salva Parametri |
| Intestazione 2                             | ✓               |
| Seleziona il filtro Cancellandi 🗸          | Conferma        |
| Filtro per sesso Tutti 🗸                   |                 |
| Ordinamento Sesso / Alfabetico 🗸           |                 |
| Solo la causale Non filtrare per causale 🗸 |                 |
|                                            |                 |

## Assegnazione Verbale Cancellazione

E' possibile assegnare a tutti i cancellandi il numero e la data del verbale di cancellazione. Cliccare sulla lente per aprire l'elenco dei verbali già caricati.

| Revisione 1 - DINAMICA 1° TORNATA | Tipo lista Liste Elettorali 🗸 |           |
|-----------------------------------|-------------------------------|-----------|
| . Verbale 🔍 🔍 Data Verbale        | Salva F                       | varametri |
| eleziona Cancellandi 🗸            |                               | ~         |
|                                   | Con                           | lferma    |

Cliccare su Nuovo per inserire un nuovo verbale.

| Verbali E | lettorali    |                |             |   |               |  |
|-----------|--------------|----------------|-------------|---|---------------|--|
| Verbal    | i Elettorali |                |             | * |               |  |
|           | Num. Verbale | Data Verbale 🤅 | Descrizione |   | Nuovo         |  |
|           |              |                |             |   | Altra Ricerca |  |

#### Compilare i campi Verbale numero, data verbale e Descrizione.

Premere Aggiungi per salvare i dati inseriti.

| Verbali Elettorali                                                     |                           |
|------------------------------------------------------------------------|---------------------------|
| Id* 1<br>Verbale numero* 1                                             | <b>日</b><br>Aggiungi      |
| Data verbale* 10/01/2022 IIII<br>Descrizione* STRAORDINARIA 1° TORNATA | <b>n</b><br>Altra Ricerca |

Selezionare il verbale dall'elenco dei verbali e premere Conferma per assegnarlo a tutti i cancellandi.

| A Tipo lista Liste Elettorali ~ |
|---------------------------------|
|                                 |
| 40.04.0000                      |
| 10-01-2022                      |
|                                 |
|                                 |

#### Allegato al Verbale

E' possibile stampare l'allegato al verbale distinto per sesso e ordinato o per lista sezionale o generale.

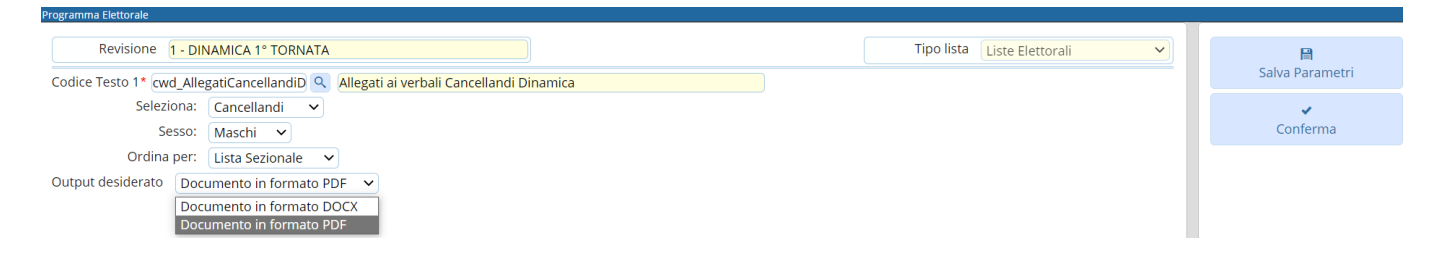

#### Stampa Prospetti

E' possibile generare 3 prospetti per la revisione in corso: motivo cancellazione, generale e sezionale per controllare a livello numerico le variazioni che saranno apportate al corpo elettorale.

| Programma Elettorale                  |                             |                      |
|---------------------------------------|-----------------------------|----------------------|
| Revisione 1 - DINAMICA 1° TORNATA     | Tipo lista Liste Elettorali | Salva Parametri      |
| Data Elezione                         |                             | <b>√</b><br>Conferma |
| Prospetto 1 Cancellati 1/D per motivo |                             |                      |
| Prospetto 2 Situazione elettori 1/D   |                             |                      |
| Prospetto 3 Situazione sezioni 1/D    |                             |                      |
| Prospetto 4 Seleziona un valore V     |                             |                      |
| Prospetto 5 Seleziona un valore 🗸     |                             |                      |
| Prospetto 6 Seleziona un valore 🗸     |                             |                      |

#### **Generazione File 3D-XML**

E' possibile generare i 3D-XML da inviare per i soggetti emigrati o rimpatriati dall'AIRE in altro Comune.

Verrà generato un file zip nel quale saranno suddivisi i 3D-XML per località di emigrazione.

| r og an ma ciettorare                                                                                                   |                 |
|----------------------------------------------------------------------------------------------------|-----------------|
| Revisione 1 - DINAMICA 1° TORNATA                                                                                       | B               |
| I cancellandi per : Emigrazione                                                                                         | Salva Parametri |
| oppure solo : 0 Q                                                                                                    | <b>v</b>        |
| Data canc. liste elettorali : 10/01/2022                                                                                | Conferma        |
| Firma e qualifica da indicare nel messaggio di accompagnamento                                                          |                 |
| Per il SINDACO:<br>Il Resoonsabile dell'Ufficio Elettorale Comunale                                                     |                 |
| indicare nome e qualifica                                                                                               |                 |
|                                                                                                    |                 |
| Confermando, verranno generati i files richiesti (sotto forma di zip se cumulativo) nella cartella download del browser | •               |

### Stampa Verbale

E' possibile stampare il verbale relativo alla prima tornata.

Copia del verbale è trasmesso al Prefetto, al procuratore della Repubblica presso il Tribunale competente per territorio ed al presidente della Commissione elettorale circondariale.

| Revisione 1 - DINAMICA 1° TORNATA        |   |   |               | Tipo lista | Liste Elettorali | ~ |                 |
|------------------------------------------|---|---|---------------|------------|------------------|---|-----------------|
| Codice testo:* CWD_Verbale_1t            |   | Q |               |            |                  |   | Salva Parametri |
|                                          |   |   |               |            |                  |   | *               |
| Tipo Output: Documento in formato DOCX 🗸 |   |   |               |            |                  |   | Conferma        |
| Cod. elezione                            |   |   | Data Elezione |            |                  |   |                 |
| Data e Nr. Verbale 32 🔍 10-01-2022       | 1 |   |               |            |                  |   |                 |
| Prospetto 1 Cancellati 1/D per motivo    | ~ |   |               |            |                  |   |                 |
| Prospetto 2 Situazione elettori 1/D      | ~ |   |               |            |                  |   |                 |
| Prospetto 3 Situazione sezioni 1/D       | ~ |   |               |            |                  |   |                 |
| Prospetto 4 Seleziona un valore          | ~ |   |               |            |                  |   |                 |
| Prospetto 5 Seleziona un valore          | ~ |   |               |            |                  |   |                 |
| Prospetto 6 Seleziona un valore          | ~ |   |               |            |                  |   |                 |
|                                          |   |   |               |            |                  |   |                 |

## Conferma Dinamica 1º Tornata

Questa è la fase finale della revisione dinamica prima tornata, nella quale è possibile scegliere se confermare la revisione o annullarla.

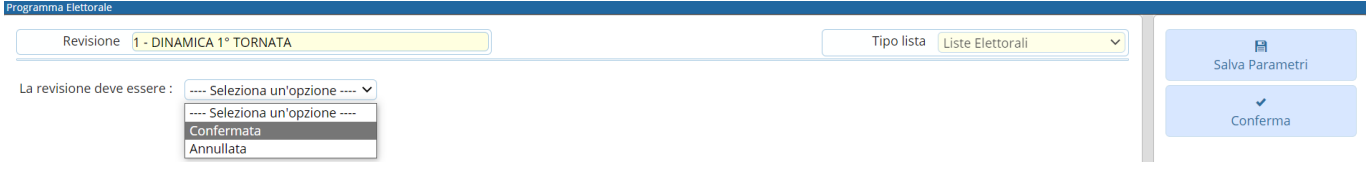

81 visualizzazioni.

From: https://wiki.nuvolaitalsoft.it/ - **wiki** 

Permanent link: https://wiki.nuvolaitalsoft.it/doku.php?id=guide:demografici:prima\_tornata\_straordinaria

Last update: 2024/10/15 09:45

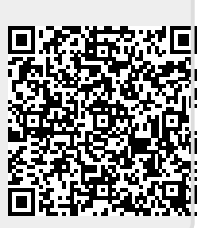